Quick guide to the new DK/EP validation platform.

Select DK/EP validation at https://pvs-efiling.dkpto.dk/

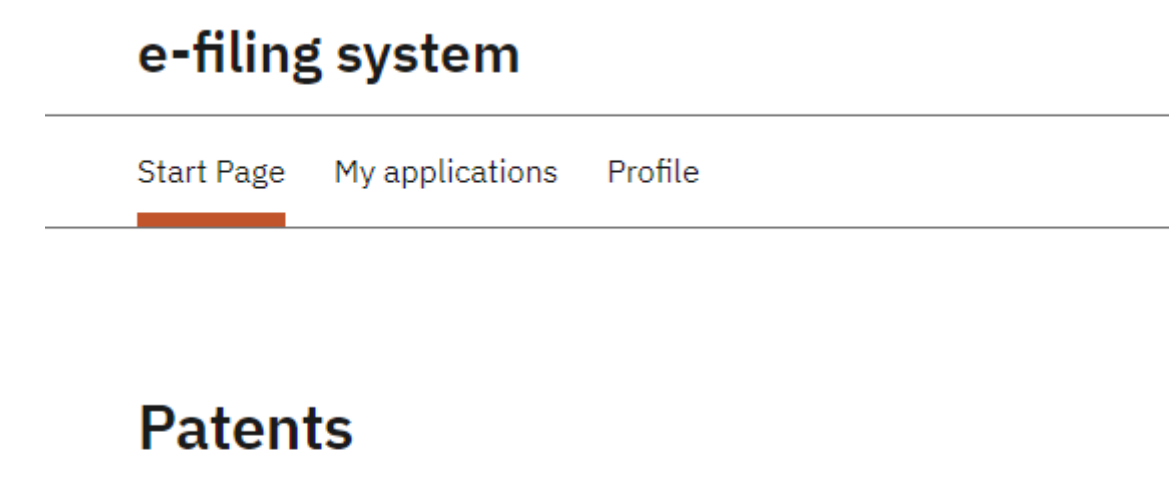

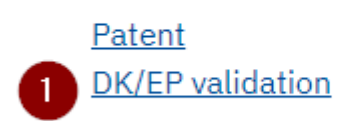

1. Select "DK/EP validation" to start the submission process and to get to the "Guidelines" tab

#### The "Guidelines" tab

Do you need help Call our customer support: Tel. +45 4350 8301 E-mail: pvs@dkpto.dk

When you use our e-filing for patent application, we process personal data about you. You can read about how we process your data and what rights you have in this regard by clicking on the link:

Processing of personal data when you use our e-filing for patent application

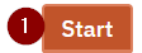

Click on the "Start" button at the bottom of the page to get to the "Names" tab

| . Names 🚺      | Names                                                                                  |
|----------------|----------------------------------------------------------------------------------------|
| . Validation   | To one of sublide and inside we will assess instantiate with sublight 4. Under the tab |
| . Documents    | "Comments" you can supply another letter recipient than the applicant.                 |
| 4. Renewal fee | 2                                                                                      |
|                | EP-patentnumber or EP-applicationnumber                                                |
| 5. Notes       | Supply EP-patentnumber or EP-applicationnumber (only digits is allowed)                |
|                |                                                                                        |
| 7. Payment     |                                                                                        |
| 8. Receipt     | Agent or common representative                                                         |
|                | An agent or a common representative is not required. You can read more (In             |
|                | Danish) about representatives and when we require a power of attorney in our           |
|                | Guidelines for Patents.                                                                |
|                | 3                                                                                      |
|                |                                                                                        |
|                | Agent or common representative                                                         |
|                | Reference                                                                              |
|                | You may supply an optional reference number                                            |
|                |                                                                                        |
|                |                                                                                        |

5 Next

On the "Names" tab there are the following options:

- 1. The "Names" tab
- 2. Enter EP number (The field must be filled in)
- 3. Add agent or common representative. (Optional)
- 4. Enter your own reference number (Optional)
- 5. Go to the next tab "Validation"

Selection of an agent or a common representative on tab "Names" (Optional):

There are two options if an agent or common representative is chosen.

### The first option is:

| 1. Names              | Names                                                                                                    |  |  |  |  |  |
|-----------------------|----------------------------------------------------------------------------------------------------|--|--|--|--|--|
| 2. Validation         |                                                                                                    |  |  |  |  |  |
| 3. Documents          | "Comments" you can supply another letter recipient than the applicant.                                                                                                    |  |  |  |  |  |
| 4. Renewal fee        |                                                                                                    |  |  |  |  |  |
| 5. Notes              | EP-patentnumber or EP-applicationnumber<br>Supply EP-patentnumber or EP-applicationnumber (only digits is allowed)                                                                                                    |  |  |  |  |  |
| 6. Review application |                                                                                                    |  |  |  |  |  |
| 7. Payment            |                                                                                                    |  |  |  |  |  |
| 8. Receipt            | Agent or common representative                                                                                                    |  |  |  |  |  |
|                       | 6 Activinova v/Rudolf Nikolajsen<br>Larsen & Birkeholm A/S Skandinavisk Patentbureau<br>Plougmann Vingtoft A/S<br>Murgitroyd & Company<br>Marks & Clerk (Luxembourg) LLP<br>Budde Schou A/S<br>Patentgruppen A/S<br>Hegner & Partners A/S<br>Nordic Patent Service A/S<br>Zacco Denmark A/S |  |  |  |  |  |
|                       | Holme Patent A/S<br>Konsulent Erling Henriksen<br>RWS Group<br>Chas. Hude A/S<br>Høiberg P/S<br>Inspicos P/S<br>Novozymes A/S Patents<br>Patrade A/S<br>Heiden ApS<br>Novozymes A/S                                                                                                    |  |  |  |  |  |

6. Select an agent or a common representative from the drop-down menu

The second option of choosing an agent or a common representative is:

## Agent or common representative

An agent or a common representative is not required. You can read more (In Danish) about <u>representatives</u> and when we require a <u>power of attorney</u> in our <u>Guidelines for Patents.</u>

| Company                 | VAT number     |                     |
|-------------------------|----------------|---------------------|
| The name of the company | Company VAT    |                     |
|                         | 8              | 9 Lookup company    |
| First name              | Last name      |                     |
| First name              | Last name      |                     |
|                         |                |                     |
| Address line 1 *        | Address line 2 |                     |
| Address line 1          | Address line 2 |                     |
|                         | 13             |                     |
| Zip code *              | City *         | Country             |
| Zip code                | City           | Select country      |
|                         | 15             | 16 Denmark (DK) 🗸 🗸 |
| Phone                   | Email *        |                     |
| Phone                   | Email          |                     |

7. - 11. Fill in Company name/CVR number or First name/Surname (One of the parts must be filled in or get company name from the CVR register.

- 12. Address line 1 (Must be filled in)
- 13. Address Line 2 (Optional)
- 14. Postal code (Must be filled in)
- 15. City (Must be filled in)
- 16. Country (Select country from drop-down menu)
- 17. Telephone (Optional)
- 18. Email (Must be filled in)

#### The "Validation" tab:

| 1. Names              | Validation                                                                                                    |
|-----------------------|----------------------------------------------------------------------------------------------------|
| 2. Validation         | Title of the natent *                                                                                                    |
| 3. Documents          | Title of the patent (max 256 characters). If the title is longer please write it under the tab Notes                                                                                                    |
| 4. Renewal fee        | Field is required                                                                                                    |
| 5. Notes              |                                                                                                    |
| 6. Review application |                                                                                                    |
| 7. Payment            |                                                                                                    |
| 8. Receipt            | Type of validation         Please state which kind of validation you want to do         1       Danish translation of claims in an EP patent application         12       Corrected Danish translation of claims in an EP patent application         13       EP patent with Danish or English description and Danish claims         14       Changed EP-patent with Danish or English description and Danish claims. Description is automatically downloaded from EPO         14       Changed EP-patent with English description and Danish claims. Description is automatically downloaded from EPO         15       Corrected version of translation of EP-patent with English or Danish description and Danish claims.         15       Corrected version of translation of EP-patent with English or Danish description and Danish claims.         16       EP-patent with English or Danish description and limited claims in Danish         16       EP-patent with English or Danish description and Danish Claims. |

- 1. Enter the title of the invention (Must be filled in)
- 2. Select type of validation (Must be filled in)
- 3. Go back to the "Names" tab
- 4. Go to the "Documents" tab

#### The "Documents" tab

| 1. Names              | Documents                           |
|-----------------------|-------------------------------------|
| 2. Validation         | Enclosure                           |
| 3. Documents          | Here you can upload your enclosures |
| 4. Renewal fee        | •                                   |
| 5. Notes              |                                     |
| 6. Review application |                                     |
| 7. Payment            | 2 Back                              |
| 8. Receipt            |                                     |

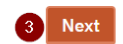

- 1. Upload relevant enclosures with drop down menu
- 2. Go back to the "Validation" tab
- 3. Go to the "Annual fee" tab

| . Names     | Documents                           |
|-------------|-------------------------------------|
| alidation   | Englagura                           |
| . Documents | Here you can upload your enclosures |
| Renewal fee |                                     |
| Notes       | 4 Danish Claims                     |
|             | English description                 |
| yment       | Sequence listing                    |
| ceipt       | Transfer of ownership               |

Next

4. Via the dropdown menu, upload relevant enclosures in relation to the selected validation type (T1 - T6). For all validation types, Danish claims must be uploaded and for specific types either a Danish or an English description must be uploaded)

On the "Renewal fee" tab, you must decide whether you want to pay renewal fees

| If you also wish to pay for a renowal for                          |
|--------------------------------------------------------------------|
|                                                                    |
| <ul> <li>No payment of renewal ree</li> <li>1. fee year</li> </ul> |
| 2. fee year                                                        |
| 0 4. fee year                                                      |
| 5. fee year                                                        |
| <ul> <li>6. fee year</li> </ul>                                    |
| O 7. fee year                                                      |
| 0 8. fee year                                                      |
| 0 10. fee year                                                     |
| O 11. fee year                                                     |
| O 12. fee year                                                     |
| O 13. fee year                                                     |
| 14. fee year                                                       |
| 15. fee year                                                       |
| 0 16. tee year                                                     |
| <ul> <li>17. ree year</li> <li>18. fee year</li> </ul>             |
| <ul> <li>10. ree year</li> <li>19. fee year</li> </ul>             |
| 0 20 fee year                                                      |
|                                                                    |

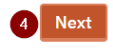

[

- 1. Choose whether you do not want to pay renewal fees or which fee year you want to pay for.
- 2. See the total price list for publication fees and renewal fees for DKEP applications here.
- 3. Go back to the "Documents" tab
- 4. Go to the "Notes" tab

#### The "Notes" tab

On the "Notes" tab, you can add comments

| 1. Names              | Notes                                                                                    |  |  |  |  |
|-----------------------|------------------------------------------------------------------------------------------|--|--|--|--|
| 2. Validation         | If you need to enclose comments to your validation you can do it here. It is possible to |  |  |  |  |
| 3. Documents          | enclose one or more PDF-files to your patent. If you enclose more documents than the     |  |  |  |  |
| 4. Renewal fee        | description, claims and drawings please write why under the tab Notes.                   |  |  |  |  |
| 5. Notes              |                                                                                          |  |  |  |  |
| 6. Review application | Additional comments for this application                                                 |  |  |  |  |
| 7. Payment            |                                                                                          |  |  |  |  |
| 8. Receipt            |                                                                                          |  |  |  |  |
|                       |                                                                                          |  |  |  |  |
|                       | 2 Add document                                                                           |  |  |  |  |
|                       | 3 Back 4 Validate form and see data overview                                             |  |  |  |  |

- 1. Add notes
- 2. Add (upload) document with additional comments
- 3. Go back to the "Renewal fee" page
- 4. Go to the "Review application" tab

## Review application

- 1. Review the application
- 2. Bibliographic data

| 1. Names              | Review DK/EP application                                                                                                    |  |  |  |  |
|-----------------------|----------------------------------------------------------------------------------------------------|--|--|--|--|
| 2. Validation         | Please review your application and check for possible errors by clicking "Validate DK/EP                                                    |  |  |  |  |
| 3. Documents          | application".                                                                                                    |  |  |  |  |
| 4. Renewal fee        | When you apply for a patent, we process personal data about you. You can read about how we process your data and what                       |  |  |  |  |
| 5. Notes              | rights you have in this regard by clicking on the link:                                                                                     |  |  |  |  |
| 6. Review application | Processing of personal data when you apply for a patent.                                                                                    |  |  |  |  |
| 7. Payment            |                                                                                                    |  |  |  |  |
| 8. Receipt            | No validation errors were found. You are now ready to submit your application. Please<br>click the 'Proceed to payment' button to continue. |  |  |  |  |
|                       |                                                                                                    |  |  |  |  |
|                       |                                                                                                    |  |  |  |  |
|                       | 2                                                                                                    |  |  |  |  |
|                       | • EP Number :                                                                                                    |  |  |  |  |
|                       | Publication number :                                                                                                    |  |  |  |  |
|                       | The case is known with the following applicant                                                                                              |  |  |  |  |
|                       | Name                                                                                                    |  |  |  |  |
|                       | Address                                                                                                    |  |  |  |  |
|                       |                                                                                                    |  |  |  |  |
|                       |                                                                                                    |  |  |  |  |
|                       |                                                                                                    |  |  |  |  |
|                       |                                                                                                    |  |  |  |  |
| 3 Proceed to          | o payment                                                                                                    |  |  |  |  |

3. Proceed to payment.

#### The "Payment" tab

| 2. Validation        | •                          |       |              |
|----------------------|----------------------------|-------|--------------|
| 3. Documents         | Description                | Count |              |
| 1. Renewal fee       |                            |       |              |
| 5. Notes             | Publication fee, basic fee | 1     | 2,075.00 DKK |
| . Review application | Renewal fee, 10th fee year | 1     | 2,385.00 DKK |
| 7. Payment           | T-++1                      |       | 4.4(0.00 DKK |
| 3. Receipt           | Total                      |       | 4,460.00 DKK |

- 1. The publication fee is displayed here
- 2. The selected renewal fees are displayed here
- 3. The total amount is displayed here
- 4. Select here if payment is to be made by credit card or PVS account via PVS Pay
- 5. Select here if payment is to be made via a PVS account without PVS Pay.

Receipt

(here payment is made by credit card)

# **Credit Card Payment**

| <b>Created</b><br>2023-06-20 11:4 | 6:46                   |                 | Created by<br>CustomerWeb   |                |                                                 | <b>Amount</b><br>4,460.00 DKK            |        |
|-----------------------------------|------------------------|-----------------|-----------------------------|----------------|-------------------------------------------------|------------------------------------------|--------|
| Status<br>⊘ Payment comp          | lete                   |                 | Reference<br>CCPG6YYDM9     |                |                                                 | Number of cases<br>1                     |        |
| Credit Card Trans<br>Captured     | saction                |                 | <b>Card Type</b><br>dankort |                |                                                 | Name on Card                             |        |
| <b>Card Mask</b><br>457199        |                        |                 | <b>Card Expiry</b><br>23/11 |                |                                                 |                                          |        |
| Download red                      | eipt 1                 |                 |                             |                |                                                 |                                          |        |
| Description<br>ansøgning with ke  | ey FlRKGQkCah          |                 |                             |                |                                                 |                                          |        |
| Go back to yo                     | ur application 2       |                 |                             |                |                                                 |                                          |        |
| Case no                           | Registration<br>number | Your case<br>no | Amount                      | Due date       | Description                                     |                                          | ID     |
| FIRKGQkCah                        |                        |                 | 4,460.00<br>DKK             | 2023-06-<br>20 | Publication fee, basic<br>fee year 2,385.00 DKK | fee 2,075.00 DKK, Renewal fee, 10th<br>K | 167258 |

- 1. Download receipt
- 2. Go back to your application